## Cisco IPCC Express: Troubleshooting de Llamadas Bloqueadas en Cola

## Contenido

Introducción **Prerequisites** Requirements Componentes Utilizados **Convenciones** Problema Lógica Explicación Solución Problema El supervisor pierde la conexión y aparece una pantalla en blanco cada pocos segundos Solución Problema Datos en blanco en resumen de CSQ de voz en CSD Solución **Problema** Supervisor Desktop no muestra las estadísticas de la CSQ de voz Solución Información Relacionada

## **Introducción**

Este documento comenta por qué un agente Cisco IP Integrated Contact Distribution (ICD) entra aleatoriamente en estado Reservado y no puede salir de él, a menos que el agente termine la sesión y vuelva a iniciarla en un entorno Cisco IP Contact Center (IPCC). Este documento también describe el procedimiento para resolver este problema.

**Nota:** El problema descrito en este documento ocurre en Cisco IPCC Express versión 3.0(2). Para ver detalles, refiérase al ID de bug Cisco <u>CSCeb36950 (clientes registrados solamente)</u>: Documentation on Select Resource Step.

## **Prerequisites**

#### **Requirements**

Cisco recomienda que tenga conocimiento sobre estos temas:

- CallManager de Cisco
- Cisco IPCC Express

#### **Componentes Utilizados**

La información que contiene este documento se basa en las siguientes versiones de software y hardware.

- Cisco IPCC Express versión 3.0(2)
- Cisco CallManager 3.2(3) o 3.3(3)

The information in this document was created from the devices in a specific lab environment. All of the devices used in this document started with a cleared (default) configuration. If your network is live, make sure that you understand the potential impact of any command.

#### **Convenciones**

Consulte <u>Convenciones de Consejos TécnicosCisco para obtener más información sobre las</u> <u>convenciones del documento.</u>

## **Problema**

Si el script utiliza Connect para realizar una transferencia con consulta a un agente ICD de Cisco, la llamada se desconecta y entra en el estado Failed debido a una llamada sin respuesta. Si hay un paso Goto que salta a Queued en Select Resource, no se verifican los recursos de agente no disponibles. La llamada permanece en el loop de script ICD y no conecta con un agente, incluso si hay uno disponible. El agente permanece Reserved si la llamada se pone en cola cuando se rutea a un agente (antes de que desaparezca de la cola).

Cuando se resuelva este problema, es importante entender el flujo de llamada exacto y recolectar la información relacionada, tal y como se muestra en <u>Lista de Verificación de Soporte de Cisco</u> <u>IPCC Express</u>.

## **Lógica**

La selección del agente y la distribución de las llamadas se realizan mediante el paso **Select Resource del script.** Este paso examina los agentes (recursos) que son miembros de la Cola de servicios de contacto (CSQ) en un estado **Ready.** Después, este paso selecciona el agente basándose en los criterios de selección de recursos CSQ y realiza una transferencia con consulta (supervisada) entre el cliente que llama y el puerto CTI y el cliente que llama y el número de directorio del agente.

El paso Select Resource tiene varias propiedades, tal y como se muestra en la Figura 1:

Figura 1: Select Resource

| Call Contact:          | Triggering Contact |
|------------------------|--------------------|
| Resource ID:           | resourceID         |
| Contact Service Queue: | CSQ                |
| Connect:               | 🕶 Yes 🔿 No         |
| Timeout:               | 12                 |

La propiedad **Timeout representa la longitud de tiempo, en segundos, antes de que el contacto se extraiga en la cola.** El tiempo de espera predeterminado es 10 segundos. Este valor debe ser inferior al tiempo de espera de Reenvío de llamada sin respuesta en Cisco CallManager.

La propiedad **Connect controla si la llamada se distribuye inmediatamente al agente.** Cuando se ajusta en **Yes**, el resultado de ramificación True es Connected (<u>Figura 2) y la llamada se conecta</u> <u>automáticamente con el agente disponible.</u>

# Figura 2: Select Resource - Connected Select Resource (contact: --Triggering Contact-, CSQ: CSQ) Connected Queued

Cuando se ajusta en **No**, el resultado de ramificación True es Selected (<u>Figura 3</u>). Esto permite que la llamada tenga un tratamiento de llamada adicional antes del intento de conectarla y requiere un paso **Connect adicional para enviar la llamada al agente**.

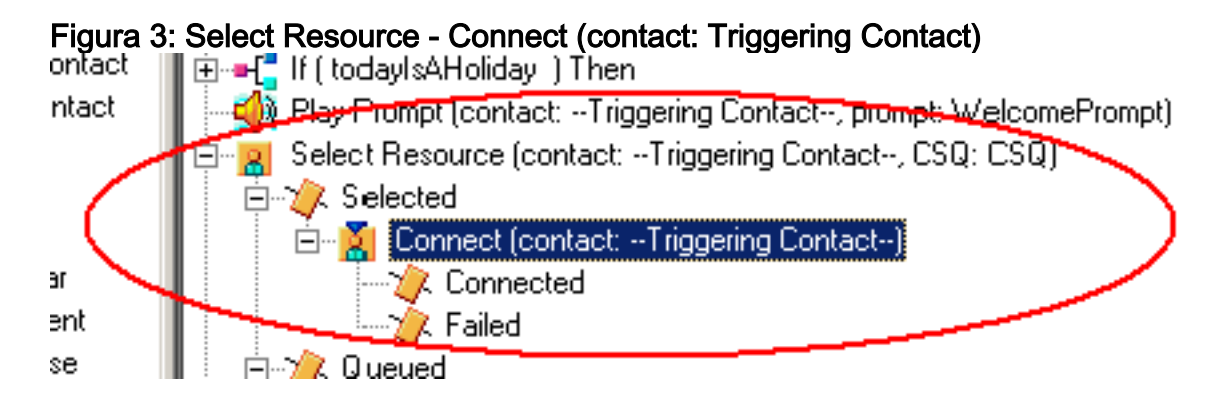

## **Explicación**

Las propiedades Select Resource tienen un impacto en las operaciones. Cuando Connect se ajusta en Yes, la lógica es similar a DO\_WHILE. Por ejemplo, cuando el agente es llamada sin respuesta, Select Resource se ejecuta en varias ocasiones hasta que no haya ningún agente disponible. Si no hay ningún agente disponible, el control se ramifica a Queued.

Cuando Connect se ajusta en NO, la lógica se anida con Connect. Por ejemplo, si el paso Connect devuelve True, la llamada se conecta y se toma la ramificación Connected. Si el paso Connect devuelve False, el resultado es la ramificación Failed y la lógica necesita volver al loop externo.

Normalmente se malinterpreta que si el paso Connect tiene la salida Failed, no hay agentes adicionales disponibles. Algunos scripts se escriben con un paso Goto a una etiqueta dentro de la ramificación Queued de Select Resource.

Nota: No puede quitar una llamada del paso Connect.

Esta lógica es inválida si hay más de un agente disponible cuando se ejecuta el paso **Select Resource.** Puesto que el diseño de **Connect se basa en la lógica de DECISIÓN (**<u>Figura 4</u>), <u>utilice</u> <u>un paso Goto para desviarse de Select Resource y probar con otro agente disponible en Connect</u> <u>Failed interrumpe la llamada sin respuesta.</u>

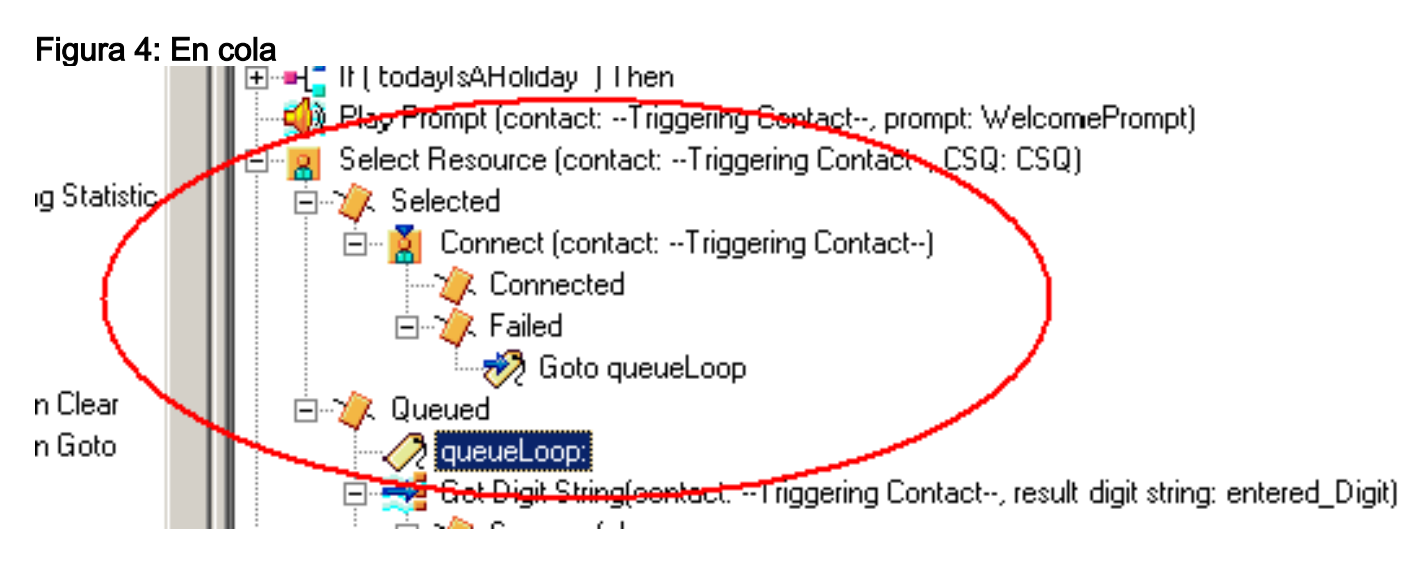

El síntoma parece ser el resultado de un agente atascado en el estado **Reservado**, y otros agentes se pueden dejar en el estado **No preparado** durante un período de tiempo. El informe en tiempo real de **Contacts podría mostrar una llamada dejada en cola, atascada en la cola.** 

## Solución

Una etiqueta como AgentSelect se debe poner antes de **Select Resource**, tal y como se muestra en la <u>Figura 5.</u> En la ramificación **Failed de Connect, añada un paso Goto a AgentSelect.** La lógica de **Select Resource**, cuando agents=0, se ramifica a Queued.

Figura 5: Etiqueta - AgentSelect

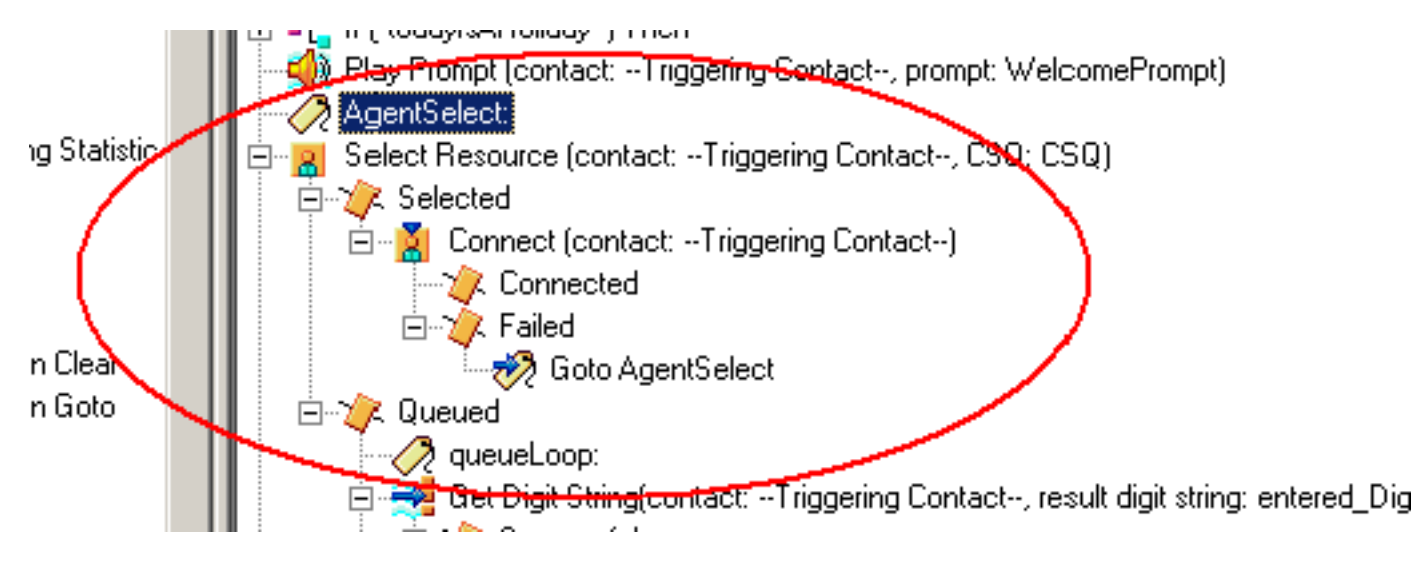

Este problema también puede ocurrir cuando el CSS y las particiones están mal configuradas. Si ha configurado CSS y particiones, asegúrese de que los puertos/disparador CTI contengan la partición de la línea de agentes.

**Nota:** Para borrar los atascos de llamadas en cola, reinicie los servicios <sub>CRS</sub> Engine y CRS Node Manager desde **System > Control Center** en CRS AppAdmin.

## **Problema**

El supervisor pierde la conexión y aparece una pantalla en blanco cada pocos segundos

Cuando el supervisor intenta ver el **resumen del equipo de CSQ de voz**, aparece en blanco y los agentes no ven la llamada que proviene de la cola de servicio de contacto.

| Cince 1                                                         | in permission     | Desktop                                    |                      | mat                                                                                                    |                    |                         |               |                    |                |              |                |       |
|-----------------------------------------------------------------|-------------------|--------------------------------------------|----------------------|----------------------------------------------------------------------------------------------------|--------------------|-------------------------|---------------|--------------------|----------------|--------------|----------------|-------|
| - Phylip the                                                    | m Tools -         | Actions 1940                               |                      |                                                                                                    |                    |                         |               |                    |                |              |                | 100   |
|                                                                 |                   |                                            |                      | A188.0.                                                                                                    | 100                | Long one Lo             | A 100 100     |                    |                |              |                |       |
| TEAMI                                                           |                   | - 6                                        | - IOI - 130 -        |                                                                                                    |                    |                         | 2 42 V        |                    |                |              |                |       |
| Shill Gro                                                       | -                 |                                            | Real Time Dap        | days                                                                                                    |                    |                         |               |                    |                |              |                |       |
| - 8                                                             | Contact Ser       | Vice Quinant                               | Volue CSQ - De       | t al                                                                                                    |                    |                         |               |                    |                |              |                |       |
| 10                                                              | Voc               |                                            | durant Name          | Canad Uate                                                                                                    | Unitions           | Contact London Duma     | et State Duin | Reason Con         | 4m             |              |                | 1.1   |
|                                                                 | <u></u>           | CSQ, CREDETORS                             | Trady Appleter       | work.                                                                                                    | and strong         | The same set of a level | - 00          | 00.46 0            |                |              |                |       |
|                                                                 | · · · · 2         | CTQ_DEPART.                                | Paul Keeley          | Ready                                                                                                    |                    |                         | 00            | 01.27 4            |                |              |                |       |
| CSQ_DELTAND<br>CSQ_DELTAND<br>CSQ_DELTANDURE<br>CSQ_REST_CONFOR |                   | Learne Rea                                 | Wolk.                |                                                                                                    |                    |                         | 0 00 00       |                    |                |              | - 12           |       |
|                                                                 |                   | Arriste Toner                              | - Ready              |                                                                                                    |                    |                         | 00.54 0       |                    |                |              | - 24           |       |
|                                                                 |                   | ( and the second                           | - dealers            |                                                                                                    |                    | 00                      | 62:20:0       |                    |                |              | -              |       |
|                                                                 |                   | Voice CSQ - Se                             | ennery )             |                                                                                                    |                    |                         |               |                    |                |              |                |       |
|                                                                 |                   | CS0_5HT0-B0440                             | Contact Service      | e Querte Agente Lo                                                                                             | vigorid (s Agentia | in Taking Agents        | Flowly Agent  | Not Ready Age      | nto in Walk Ag | ent: Revened | Current Oldest | Total |
|                                                                 | - 18              | CSQ_TRADING_STDS                           |                      |                                                                                                    |                    |                         |               |                    |                |              |                |       |
|                                                                 |                   | CIC WRITE MORT                             |                      |                                                                                                    |                    |                         |               |                    |                |              |                |       |
|                                                                 |                   | 1202,40016,76241                           |                      |                                                                                                    |                    |                         |               |                    |                |              |                |       |
|                                                                 |                   |                                            |                      |                                                                                                    |                    |                         |               |                    |                |              |                |       |
|                                                                 |                   |                                            |                      |                                                                                                    |                    |                         |               |                    |                |              |                |       |
|                                                                 |                   |                                            |                      |                                                                                                    |                    |                         |               |                    |                |              |                |       |
|                                                                 |                   |                                            |                      |                                                                                                    |                    |                         |               |                    |                |              |                |       |
|                                                                 |                   |                                            |                      |                                                                                                    |                    |                         |               |                    |                |              |                |       |
|                                                                 |                   |                                            |                      |                                                                                                    |                    |                         |               |                    |                |              |                |       |
|                                                                 |                   |                                            |                      |                                                                                                    |                    |                         |               |                    |                |              |                |       |
|                                                                 |                   |                                            |                      |                                                                                                    |                    |                         |               |                    |                |              |                |       |
|                                                                 |                   |                                            |                      |                                                                                                    |                    |                         |               |                    |                |              |                |       |
|                                                                 |                   |                                            | 1                    |                                                                                                    |                    | 10 m                    |               |                    |                |              |                |       |
|                                                                 |                   |                                            |                      | . Anna an                                                                                                    |                    |                         |               |                    |                |              |                | 10    |
|                                                                 |                   |                                            | Agents - Team        | n Stammery                                                                                                    |                    |                         |               |                    |                |              |                |       |
| 1                                                               |                   |                                            | Agent Name           | Logon Tene                                                                                                    | Call Presented     | Calls Handled           | Has Taking    | Avglaking          | Total Taking   | Mac Finady   | AvgReady       | Fate  |
| •                                                               |                   |                                            | Early McNally        | 001954                                                                                                    | - 0                | 0                       | 00:00:00      | 00.00.00           | 00.00.00       | 00.0012      | 00.0012        |       |
|                                                                 |                   |                                            | Tsacy Appleby        | 05.01.39                                                                                                    | <u>8</u>           | 94                      | 00.09.06      | 00.01.44           | 92,43,22       | 00.02.17     | 20:00 14       |       |
| Agents                                                          |                   |                                            | Ped Kanley           | 0512.34                                                                                                    | 66.                | 66                      | 00.06.75      | 00:02:00           | (212.05)       | 00:04 12     | 00.00.20       |       |
| - 4                                                             | TEAML .           |                                            | Laum Antile          | 05.49.47                                                                                                    | 49                 | 49                      | 00.05.20      | 00.01.02           | 00.50:51       | 00.12.22     | 90.02-90       |       |
|                                                                 | 😸 Apr             | htui                                       | Learne Rea           | 05/52.34                                                                                                    | 34                 | 90                      | 00.12.40      | 00:02:10           | 02.22.56       | 00.07.35     | 90.0019        |       |
|                                                                 | - 3 <b>B</b>      | Angela Dunn x8269                          | Arvielle Toret       | 05.01.05                                                                                                    |                    |                         | 00.0917       | 00.02.04           | 025419         | 00.02.00     | 10.0015        |       |
|                                                                 | - i 🔛             | Aven Campbell 16272                        | Louise Kelly         | 05.23.08                                                                                                    | 121                | 121                     | 00.12.20      | -00.00.09          | 62,22.06       | 00.02.40     | 00.0019        |       |
|                                                                 | ÷ 🖉               | Avenite Torier (\$255                      | Locare Pane          | 055447                                                                                                    |                    | - 85                    | 00.06.20      | 00.01.56           | 0246.40        | 00.05.34     | 80.00 20       |       |
|                                                                 | - X 📦             | Barry Hubble (7150                         | Angela Diami         | 05.2210                                                                                                    | 100                | 100                     | 00.04.25      | 00.01.14           | 02:07:44       | 00:02:44     | 00.00.25       |       |
|                                                                 | - T 🖪             | Firsts Multilates uR174                    | Louise Lione         | 01.41.49                                                                                                    |                    |                         | 00.04.20      | 00.00.39           | 01.13.48       | 00.05.28     | 00.01.16       |       |
|                                                                 | - I. B            | <ul> <li>Lauren Ainste (stilt/)</li> </ul> | Anne Campbel         | 084244                                                                                                    | 129                | 126                     | 00:02:19      | 00.00.49           | 01.42.34       | 00:07:59     | 00:01:19       |       |
|                                                                 | - C - R           | Learned Registration                       | Fona MoAleter        | 001550                                                                                                    | 63                 | - 60                    | 0012:20       | 00.02.38           | 63.00.37       | 00.04.16     | 00.00.96       |       |
|                                                                 | - î 🖬             | Lovana Raime of 258                        | 48                   |                                                                                                    |                    |                         |               | A CONTRACT OF A    |                |              |                |       |
|                                                                 | - ii. 🛛           | Louise Kely st017                          | Providencial Station | and and a second second second second second second second second second second second second second second se |                    |                         |               |                    |                |              |                | -     |
|                                                                 | × 8               | Linke Lyone 18271                          | Agents - Leas        | n Male                                                                                                    |                    |                         |               |                    |                |              |                |       |
|                                                                 | ×- 8              | Paul Knelny x8262                          | Agent Name           | Current State                                                                                                  | SAR Drove          | Contact Service Dueu    | er State Duce | ton Reason Co      | 94             |              |                |       |
|                                                                 | - 38 - <b>6</b> 3 | Tricy Appleby 18260                        | Louise Loore         | Heady                                                                                                    |                    |                         | 00            | 05.31 0            |                |              |                |       |
|                                                                 | 🗰 Sapi            | NTVINOTS                                   | Tracy Appleby:       | Wut                                                                                                    |                    |                         |               | 02.46 0            |                |              |                |       |
|                                                                 | - A               | Barry McNally                              | Arvie Campbell       | Not Fleady                                                                                                    |                    |                         | 00            | 0456 25 Confort Do | nak)           |              |                |       |
|                                                                 | - A               | Cartificate                                | Early McNaly         | Not Pleady                                                                                                    |                    |                         |               | 1318 0             |                |              |                |       |
|                                                                 | -                 |                                            | PaulKeeley           | Heady                                                                                                    |                    |                         | 00            | 01.27 6            |                |              |                |       |
|                                                                 |                   |                                            | Frona McAaster       | Reals                                                                                                    |                    |                         | 00            | 0.03.0             |                |              |                |       |
|                                                                 |                   |                                            | Laires Jarde         | Flexib                                                                                                    |                    |                         | 00            | 02.04 0            |                |              |                |       |
|                                                                 |                   |                                            | Leavie Rea           | WOR                                                                                                    |                    |                         |               | 0.36.0             |                |              |                |       |
|                                                                 |                   |                                            | Anysette Toner       | Ready                                                                                                    |                    |                         |               | 0054 0             |                |              |                |       |
|                                                                 |                   |                                            | Louise Kelly         | neets                                                                                                    |                    |                         |               | 1226.0             |                |              |                |       |
|                                                                 |                   |                                            | Lorare Pare.         | nexte                                                                                                    |                    |                         | . 00          | 17:36 0            |                |              |                |       |
|                                                                 |                   |                                            | Angele Dunn          | Peak                                                                                                    |                    |                         |               | D0 J1 0            |                |              |                |       |
| -                                                               |                   |                                            |                      |                                                                                                    |                    |                         |               |                    |                |              |                |       |

#### Solución

Este problema se documenta con el ID de bug de Cisco <u>CSCsx78524</u> (<u>sólo</u> clientes registrados) . Complete estos pasos para resolver el problema:

- 1. Haga clic con el botón derecho del ratón en **Mi PC** y haga clic en **Propiedades**. A continuación, abra la pestaña **Avanzadas**.
- 2. Haga clic en Variables de entorno.
- 3. En Variables del sistema, haga clic en Nuevo.
- 4. Ingrese OMNIORB\_USEHOSTNAME como nombre de variable. Introduzca la dirección IP como valor de variable.

| System Restors     Automatic Updates     Renate       Ganeral     Computer Name     Hardware     Advanced       Mou must be logged on as an Administrator to make most of these changes.     More that we have a strain the second second sec                                                                                          | Tohe<br>Value<br>C: (Program Pike) Apache Software Pau<br>C: (Dopuments and Settings) Tohe Local                                                                                                    | Variable name:  |                     |
|----------------------------------------------------------------------------------------------------|----------------------------------------------------------------------------------------------------|-----------------|---------------------|
| More must be logged on as an Administrator to make most of these changes.     Image: Comparison of the second second | Value<br>C:(Program Piles'(Apache Software Pou<br>C: Documents and Settings'(Toha'Loca'                                                                                                    |                 | OWNEORB_USEHOSTNAME |
| Settings           User Profiles           Derices settings related to your logon           Settings           Settings           Saturd and Recolvery           System statup, system failure, and debugging information           Settings                                                                                                    | C: (Documents) and Settings (Tohe (Loos)                                                                                                    | Variable value: | 0011680.005         |
| Setings Statup and Receivery System statup, system falue, and debugging information Setings Setings                                                                                                    | New Crit Delete                                                                                                    |                 |                     |
|                                                                                                    | Next Tele 0.115<br>Color Estin 0.115<br>Color Color 0.1000, 1000, 1000, 2000 fb/,<br>1000, 2000 fb/,<br>1000 State 0.1000, 2000 fb/,<br>1000 State 0.1000 fb/,<br>Next Balance 0.1000 fb/,<br>Next Balance 0.115<br>State 0.115<br>State 0.155<br>State 0.115<br>State 0.115<br>Stat |                 |                     |
| Enormant Valuation Enor Reporting                                                                                                    |                                                                                                    |                 |                     |

Si la variable no soluciona el problema, es necesario mover la variable primero en la lista, o quitarla y volver a agregarla a la primera entrada.

- 5. Haga clic en Aceptar y cierre la ventana.
- 6. Reinicie el servidor

#### **Problema**

#### Datos en blanco en resumen de CSQ de voz en CSD

El resumen del equipo de Supervisor Desktop no se rellena con ningún valor. No puede asignar los recursos. El resumen de CSQ de voz desaparece del cliente de Cisco Secure Desktop (CSD) y es necesario reiniciar el servidor para volver a mostrar esas estadísticas.

#### **Solución**

Este problema se encuentra en Cisco Desktop Enterprise Service en el servidor. Para resolver este problema:

• Reinicie el servicio Cisco Desktop Enterprise. Si esto no funciona, reinicie el cuadro Unified Contact Center Express (UCCX) a través de la CLI con el comando **utils system restart**.

Además, recopile los registros como se menciona aquí. Esto es necesario para provocar una escalada no urgente para que la Unidad empresarial de contacto del cliente (CCBU) pueda empezar a trabajar en una solución:

- 1. Active los registros del servidor empresarial en el nivel TRACE.
- 2. Active los registros del supervisor en el nivel TRACE.
- 3. Active los registros LDAPMon en el nivel TRACE.
- 4. Active los registros LRM en el nivel TRACE.
- 5. Deje todos los demás registros del servidor de Calabrio (nivel predeterminado).
- 6. Registros MIVR y MCVD (nivel predeterminado)
- 7. Reinicie CSD, show team summary.
- 8. Recopile todos los registros anteriores de ambos nodos. Mediante el acceso raíz, recopile todos los registros de estos

directorios:/opt/cisco/uccx/log/MIVR//opt/cisco/uccx/log/MCVD//opt/cisco/uccx/log/desktop/

9. Recopile una captura de pantalla del problema junto con la indicación de fecha y hora.

10. Recopile una captura de pantalla de todos los servicios en CSD. Complete estos pasos para habilitar los registros de Cisco Desktop Enterprise Service:

- 1. En Appadmin > Serviciabilidad de Cisco Unified CCX > trace > configuration, seleccione Servicio de escritorio de Cisco Unified CCX.
- 2. Establezca Cisco Desktop Enterprise Service en Debugging 4.

Nota: Esto se documenta con el ID de bug de Cisco CSCtk82341 (sólo clientes registrados) .

## **Problema**

#### Supervisor Desktop no muestra las estadísticas de la CSQ de voz

UCCX Supervisor Desktop no muestra las estadísticas de CSQ de voz. Cuando el supervisor intenta ver el informe de resumen del equipo de CSQ de voz en la versión 8.x de UCCX, no rellena de forma intermitente ningún dato.

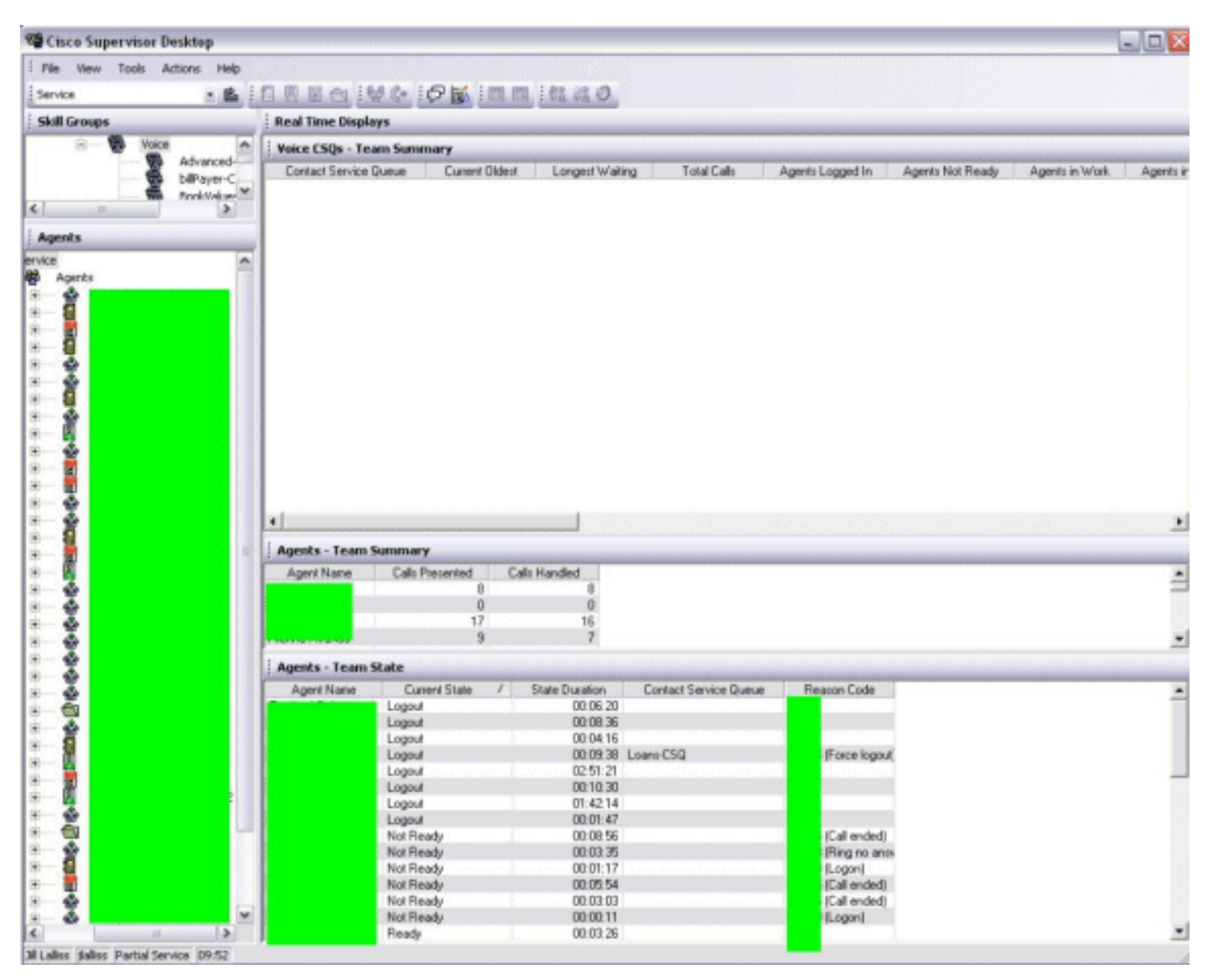

#### Solución

El problema puede estar con el servicio empresarial de escritorio de Cisco en el servidor. Para resolver este problema, reinicie **Cisco Desktop Enterprise Service**.

## Información Relacionada

- Lista de Verificación de Soporte de Cisco IPCC Express
- <u>Soporte Técnico y Documentación Cisco Systems</u>